## Guida per l'utilizzo della funzione "Libretto web" per genitori e studenti

Di seguito troverete illustrata la procedura da seguire per effettuare una giustificazione online attraverso la funzione "**Libretto web**", attiva presso il Vs. istituto.

Dopo aver effettuato l'accesso, il genitore o lo studente maggiorenne, per poter inserire una giustificazione, dovrà posizionarsi all'interno della voce "**Assenze**", che si trova nel menu principale del registro elettronico.

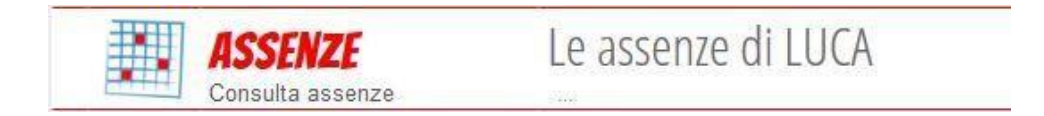

Successivamente dovrà cliccare sull'icona "Libretto web" posizionata in alto a destra.

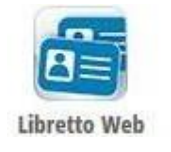

Per poter inserire una nuova giustifica, sarà necessario cliccare su "+ Nuova Giustifica" che si trova sempre in alto a destra.

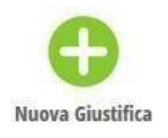

Nella maschera dovrà scegliere la tipologia di evento da giustificare tra quelli proposti (assenza, entrata in ritardo o uscita in anticipo) e compilare i dati richiesti.

|                                                                       | Seleziona tipo    |
|-----------------------------------------------------------------------|-------------------|
| <ul> <li>Assenza</li> <li>Permesso di</li> <li>Permesso di</li> </ul> | entrata<br>uscita |
| Assente dal:                                                          | 01/10/2018        |
| AI:                                                                   | 08/10/2018        |
| Motivazione:                                                          | Motivi di salute  |
|                                                                       | ,, ,              |
|                                                                       | Annulla Conferma  |

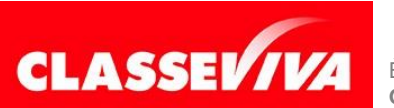

È un progetto **Gruppo Spaggiari** Parma PREDISPOSTO APPOSITAMENTE PER UTILIZZO "LIBRETTO WEB" PER GENITORI E STUDENTI MAGGIORENNI In questo modo i genitori o gli studenti maggiorenni avranno modo di giustificare gli eventi anche prima che siano stati inseriti dai docenti nel registro di classe.

La giustificazione appena creata potrà essere modificata o cancellata dall'utente tramite gli appositi tasti grigi fintanto che un docente non l'abbia approvata o rifiutata. A quel punto, i tasti "**Modifica**" ed "**Elimina**" non saranno più visibili e la giustificazione sarà effettiva.

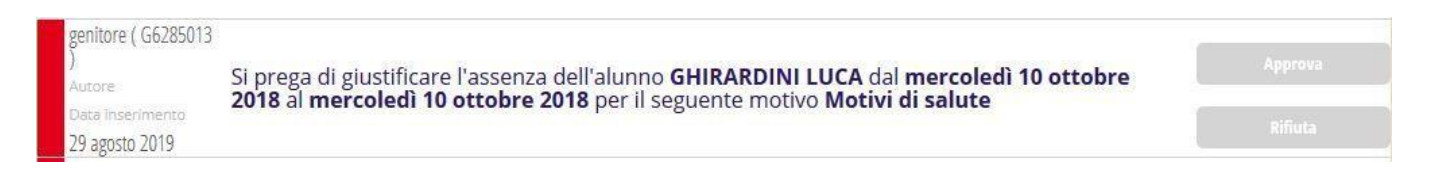

Il genitore o lo studente maggiorenne dovrà seguire la stessa procedura sopradescritta anche nel caso in cui sia il docente ad aver inserito per primo l'assenza, l'entrata in ritardo o l'uscita anticipata dell'alunno, che pertanto saranno visibili nel menu "**Assenze**".

Nel caso in cui si inserisca nel campo Motivazione un motivo riconducibile alla salute dello/a studente/ssa, per la riammissione in presenza lo/la studente/ssa dovrà:

- Consegnare CERTIFICATO MEDICO se lo studente è stato inserito nel percorso COVID
- Consegnare il modello AUTODICHIARAZIONE ASSENZA DA SCUOLA PER MOTIVI DI SALUTE per gli studenti NON INSERITI nel percorso COVID

Il certificato medico e l'autocertificazione vanno consegnati in formato cartaceo al docente della prima ora fin quando non sarà disponibile il pulsante che consentirà l'allegato on line.

In assenza della GIUSTIFICAZIONE, CERTIFICATO MEDICO o del modello di AUTODICHIARAZIONE ASSENZA DA SCUOLA PER MOTIVI DI SALUTE, lo/a studente/ssa non verrà ammesso/a in classe ma attenderà in un'aula dedicata fino a quando il genitore/tutore non avrà provveduto a sanare la mancanza.

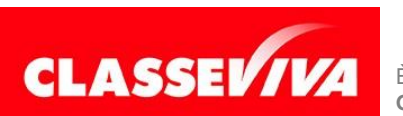